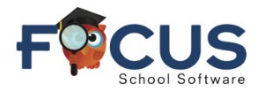

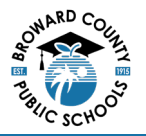

## Portal dos Pais:

To create a Parent Portal account visit <u>https://www.browardschools.com/focus</u>.

## Para criar uma conta no Portal dos Pais, acesse

https://browardschools.focusschoolsoftware.com/focus/, aparecerá a seguinte janela:

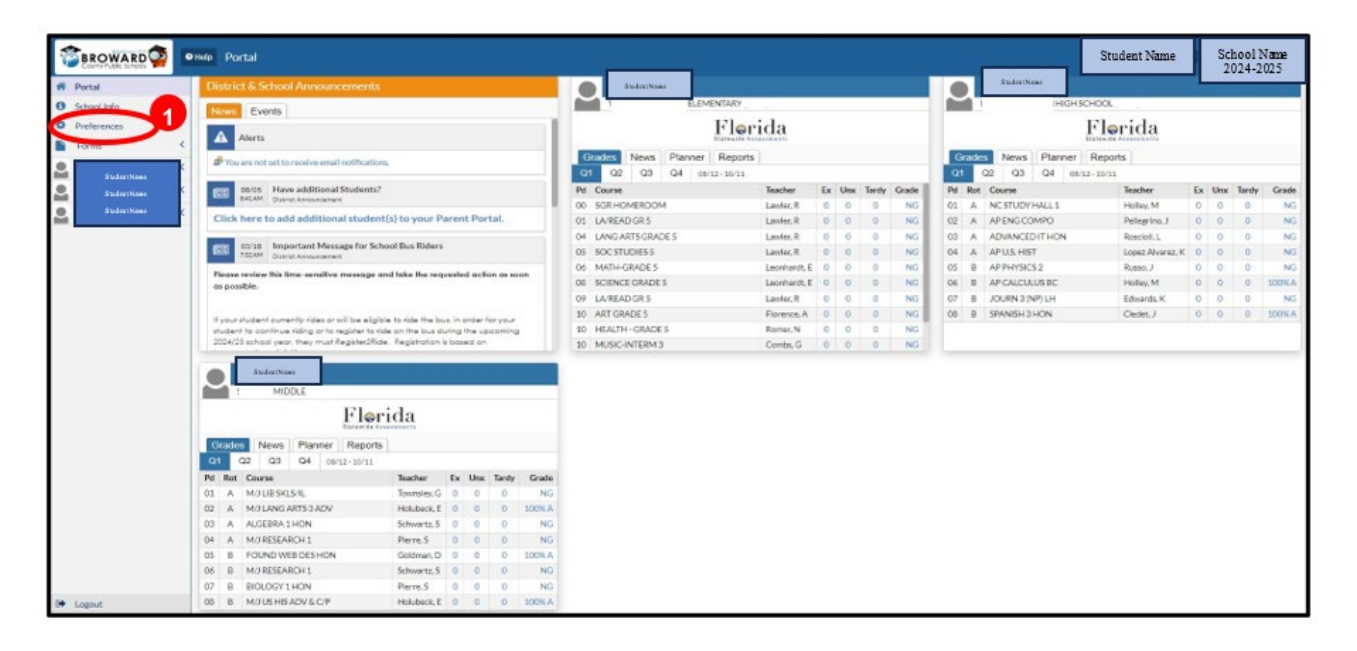

1. Clique em "Preferences" (Preferências)

## Portal de Preferências:

Ao selecionar um idioma nessa página, todas as páginas e todo o texto do Portal serão mostrados no idioma selecionado.

|                        | 1           |                        |                    |
|------------------------|-------------|------------------------|--------------------|
| <b>Display Options</b> | Password    | Notifications          |                    |
|                        | Language    | ● English ○ Français ○ | Kreyòl Ayisyen     |
|                        |             | ○日本語 ○中文 ○             | Português (Brasil) |
|                        |             | ○ Русский ○ Español ○  | )Tiếng Việt (喧越)   |
| High                   | light Color | • • • • •              | •••                |
| Portal Student Na      | me Format   | Last, Preferred First  | ~                  |
| Student                | nfo Layout  | Two Columns 🗸          |                    |
| Defaul                 | Filters On  |                        |                    |
| Ina                    | ctive Users |                        |                    |
| D                      | ate Format  | ✓ Aug ✓ 21             | ✓ 2024 ✓           |
|                        |             | ●Month Day, Year○Day   | Month, Year        |

- 1. Selecione "Display Options" (Opções de Visualização)
- 2. Clique no idioma desejado
- 3. Clique em "Save" (Salvar)

10/25/24

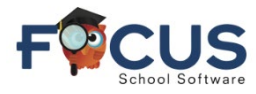

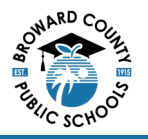

No exemplo abaixo, foi selecionado o crioulo haitiano. Todo o conteúdo é agora mostrado em crioulo. O conteúdo permanecerá sempre no idioma selecionado até que seja alterado pelos pais/responsáveis.

| BROWARD County Public Schools                | <b>?</b> E | e Preferans yo                                                                                                    | Tony Smith | 2024-2025 🔻 |
|----------------------------------------------|------------|----------------------------------------------------------------------------------------------------|------------|-------------|
| 🎓 Pòtal                                      |            |                                                                                                    |            | Anrejistre  |
| 1 Info Lekòl                                 |            | Afiche opsyon yo Modpas Notifikasyon yo                                                                                                    |            |             |
| Preferans yo                                 |            | Lang 〇 English 〇 Français ⑧ Kreyòl Ayisyen<br>〇 日本語 〇 中文 〇 Português (Brasil)                                                                                           |            |             |
| Fòmilè yo                                    | $\sim$     | ○ Русский ○ Español ○ Tiếng Việt (崉越)                                                                                                    |            |             |
| Fòm divilgasyon paran<br>Kesyonè lojman elèv |            | Koulè pou souliye 💽 💽 💽 🔍 🔍 🔍 💭                                                                                                    |            |             |
| recyclic londificity                         |            | Fòma non elèv Denye, Pi pibliye premye<br>Konfigirasyon etidyan yo De kolòn<br>Filtraj pa defo aktive<br>Itilizatè inaktif<br>Fòma dat<br>© Mwa, Jou, Ane⊖Jou, Mwa, Ane |            |             |

Se o pai/mãe/responsável precisar de um idioma que não esteja disponível no Focus, ele(a) poderá escolher um idioma pela web.

Lembre-se de que esse método precisará ser repetido toda vez que o pai/mãe/responsável entrar no Portal dos Pais do Focus pela web.

| 1 | BROWARD               | Help Preferences                                                                                                    | 0                     | New tab<br>New window                                                                   |                          | Ct                      | trl+T<br>trl+N |
|---|-----------------------|----------------------------------------------------------------------------------------------------|-----------------------|-----------------------------------------------------------------------------------------|--------------------------|-------------------------|----------------|
| * | Portal<br>School Info | Display Options Password Notifications                                                                                                    | <b>₽</b>              | New Incogni<br>Person 1                                                                 | to window                | Ctrl+Shil               | ft+N           |
| • | Preferences<br>Forms  | Language ● English ○ Français ○ Kreyöl Ayisyen<br>○日本語 ○中文 ○ Portugués (Brasil)<br>○ Руссияи ○ Español ○ Tiếng Việt (路語)<br>Highlight Color ● ● ● ● ● ● ● ● ● ●<br>Port me Format (Last, Preferred First ▼<br>Student Info Layout [Two Columns ▼<br>Default Filters On ●<br>Inactive Users □<br>Date Format ▼ Aug ▼ [21 ▼ ] 2024 ▼<br>● Month Day, Year○Day Month, Year | © ⇒ ☆ C © ©           | Passwords a<br>History<br>Downloads<br>Bookmarks a<br>Extensions<br>Delete brow<br>Zoom | C<br>Ctrl+Shift<br>90% + | ><br>trl+J<br>><br>+Del |                |
|   |                       | 2                                                                                                    | 4<br>6<br>8<br>0<br>0 | Print<br>Search this p<br>Translate<br>Find and edi<br>Save and shi                     | age with Go<br>t<br>rre  | Ct                      | 21+P<br>>      |

- 1. Clique nas reticências verticais
- 2. Selecione "Translate" (Traduzir)

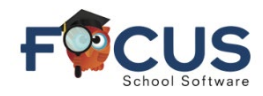

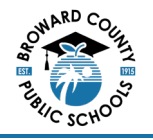

- 1. Nessa janela pop-up, selecione as reticências verticais Select Choose another language
- Selecione "Choose another language" (Escolher outro idioma)

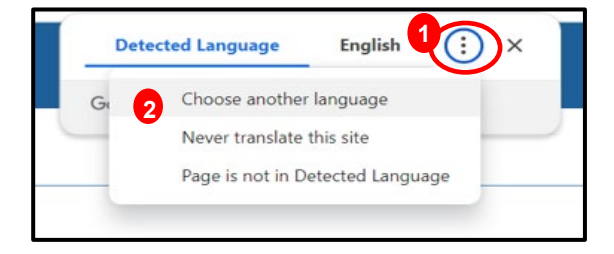

3. Nessa janela pop-up, escolha qualquer um dos idiomas Disponíveis

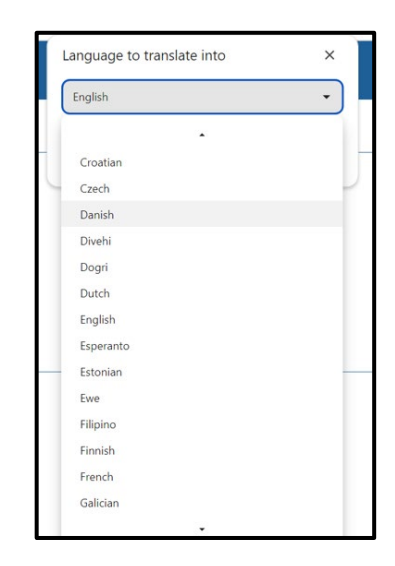

4. Nessa janela pop-up, selecione "Translate" (Traduzir)

| Language to translate into | ×         |
|----------------------------|-----------|
| Danish                     | •         |
| Reset                      | Translate |
|                            |           |

Todas as páginas serão mostradas no idioma selecionado. Isso ocorrerá apenas nesta sessão de login no Portal dos Pais via web.

| ÷ | · → C A     | °≂ htt | ps://browardschools.fc | cusschoolsoftware.com/focus/Modules.php?modr                                           | name=Users/Preferences.php&syster | m_tab= | 2 9 | ☆ | 8   | 0      | Û   | 1      | ÷     |
|---|-------------|--------|------------------------|----------------------------------------------------------------------------------------|-----------------------------------|--------|-----|---|-----|--------|-----|--------|-------|
| 1 |             | 5 0    | Hjælp Præferenc        | er                                                                                     | Detected Language                 | Danish | :   | × | Ton | y Smit | h 2 | 024-20 | 025 🔻 |
|   | Portal      |        |                        |                                                                                        | Google Translate                  |        |     |   |     |        |     | -      | Spare |
| 0 | Skole info  |        | Visningsindstillinger  | Adgangskode Meddelelser                                                                |                                   |        |     |   |     |        |     |        |       |
| ۰ | Præferencer |        | Spro                   | ℤ ● engelsk ○ fransk ○ haitisk kreol<br>○ japansk ○ kinesisk ○ Portugisisk (Brasilien) |                                   |        |     |   |     |        |     |        |       |
|   | Formularer  | <      |                        | ○russisk ○spansk ○vietnamesisk (崉越)                                                    |                                   |        |     |   |     |        |     |        |       |
|   |             |        | Fremhæv farv           | e 🖸 🖸 🖸 🖸 🔍 🔍 🔍                                                                        |                                   |        |     |   |     |        |     |        |       |
|   |             |        | Portal Elevnavn Forma  | st Sidst, foretrukket først                                                            |                                   |        |     |   |     |        |     |        |       |
|   |             |        | Student Info Layou     | t To kolonner 🗸                                                                        |                                   |        |     |   |     |        |     |        |       |
|   |             |        | Standardfiltre 1       |                                                                                        |                                   |        |     |   |     |        |     |        |       |
|   |             |        | Datoform               | aug v 21 v 2024 v                                                                      |                                   |        |     |   |     |        |     |        |       |
|   |             |        | In the local sector    | ●Måned dag, år○Dag Måned, År                                                           |                                   |        |     |   |     |        |     |        |       |
|   |             |        |                        |                                                                                        |                                   |        |     |   |     |        |     |        |       |
|   |             |        |                        |                                                                                        |                                   |        |     |   |     |        |     |        |       |

Faça login no Portal dos Pais do Focus em https://browardschools.focusschoolsoftware.com/focus